## Алгоритм действий участника тестирования:

- 1. Вы получили код, под которым будут проходить тестирование.
- 2. Ваши действия по прохождению теста:
- 2.1. Зайдите на сайт <u>khv.spt.one</u> и ознакомьтесь с инструкцией. Нажмите кнопку >, указанную стрелкой для перехода к вопросам теста:

|    | Д      Д     Д | × +                                                                                                    | ଯ = _ ସ × |
|----|----------------------------------------------------------------------------------------------------|----------------------------------------------------------------------------------------------------|-----------|
| ←  | Я C 🔒 khysptone СПТ онлайн                                                                                                    |                                                                                                    | 🖬 📑 👘 🛧   |
| 88 |                                                                                                    |                                                                                                    |           |
| 0  |                                                                                                    |                                                                                                    |           |
| ☆  |                                                                                                    |                                                                                                    |           |
| ٢  |                                                                                                    | <u> </u>                                                                                                    |           |
| ø. |                                                                                                    |                                                                                                    |           |
| 6  | Инструкция                                                                                                    | Данные                                                                                                    |           |
| a. | П                                                                                                    | ривет!                                                                                                    |           |
|    | В процессе тестировании<br>утверждений. Оценивая<br>времени на раздучыя.                                                                                                    | а тебе будет предъявлена серия<br>каждое из них не трать слишком много                                               |           |
|    | Наиболее естественна пи<br>нет правильных или неп<br>искренне, иначе ответы                                                                                                    | грвая непосредственная реакция. Здесь<br>равильных ответов. Старайся отвечать<br>будут распознаны как недостоверные. |           |
|    | Внимательно вчитывайс<br>утверждение и оценивая<br>отношению к себе. Для и<br>только один варизант отв<br>только один варизант отв                                                                                                    | я в текст, дочитывая до конца каждое<br>I его как верное или неверное по<br>аждого утверждения можно выбрать<br>ета. |           |
|    | Можно пропускать вопр<br>вернуться и ответить. Зан<br>все вопросы.                                                                                                    | осы, но позже к ним необходимо будет<br>зершить тест можно только ответив на                                         |           |
|    |                                                                                                    |                                                                                                    |           |

2.2. Введите в открывшемся окне ваш пол, возраст и код, выданный вам специалистом, ответственным за тестирование. После заполнения граф вы можете приступить к прохождению теста, нажав кнопку «Начать тест».

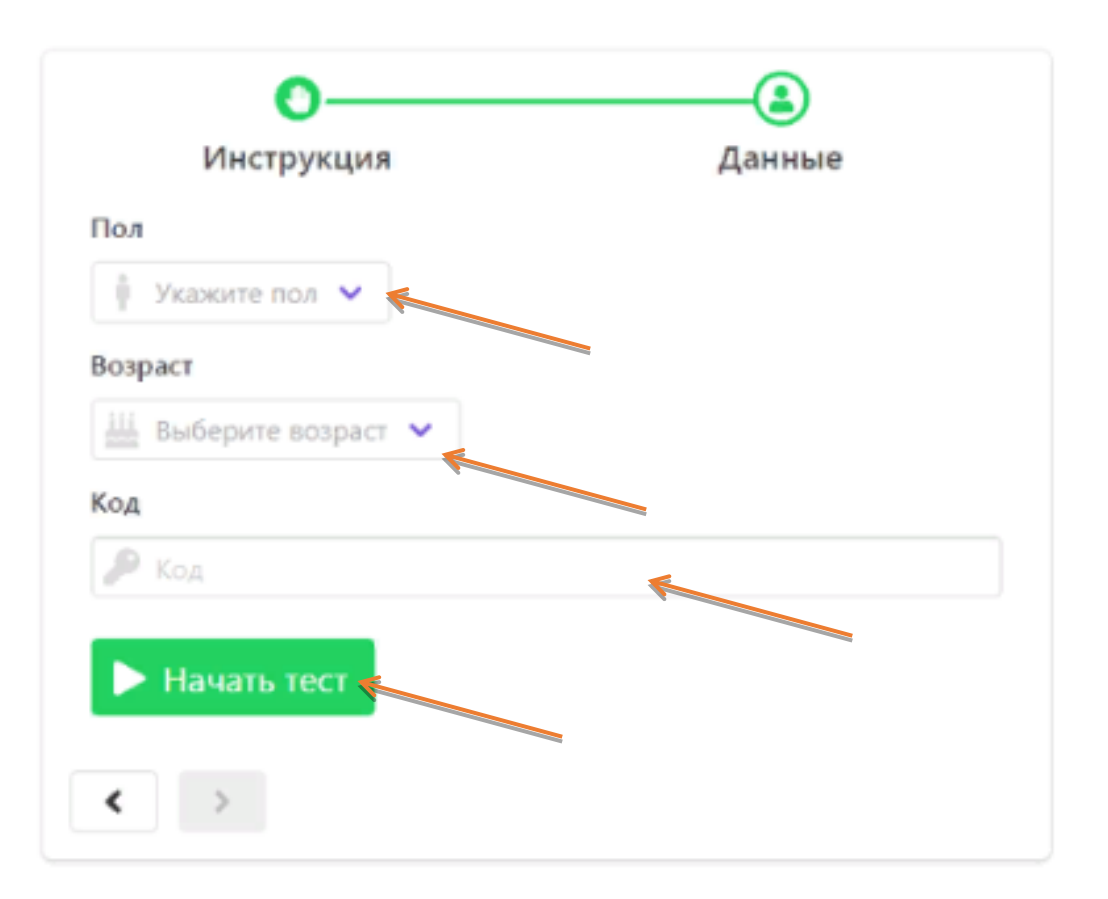

2.3. Пред вами появится первый вопрос и шкала, определяющая прогресс прохождения теста:

| Прогресс: | 24%                          | <b>-</b> |
|-----------|------------------------------|----------|
| Я все     | гда довожу начатое дело до і | конца.   |
|           | Нет                          |          |
|           | Скорее Нет, чем Да           |          |
|           | Скорее Да, чем Нет           |          |
|           | Да                           |          |
|           | Назад Далее                  |          |

- 2.4. Выбирайте ответы на вопросы как можно более искренне. Для перехода к следующему вопросу нажимайте кнопку «Далее». Если вы нечаянно закрыли страницу с тестом или браузер ничего страшного. Повторите пункты 2.1-2.4 и вы окажетесь на том вопросе, на котором остановились и сможете продолжить тестирование.
- 2.5. Вы можете пропускать вопросы, нажимая кнопку «Далее». Однако для завершения теста, программа снова предложит вам ответить на пропущенные вопросы. После того, как вы ответите на последний вопрос, нажмите на кнопку «Закончить». После окончания теста, программа отразит ваш личный результат с рекомендациями. Полученную обратную связь вы можете сфотографировать на телефон или сохранить, сделав скриншот.

| Прогресс:         | 100%                                       | <b>286</b>                      |  |  |  |
|-------------------|--------------------------------------------|---------------------------------|--|--|--|
| При необ<br>делом | ходимости я могу за<br>даже в неудобной, н | аниматься своим<br>чеподходящей |  |  |  |
|                   | обстановке.                                |                                 |  |  |  |
|                   | Нет                                        |                                 |  |  |  |
|                   | la                                         |                                 |  |  |  |
|                   | er                                         |                                 |  |  |  |
|                   |                                            |                                 |  |  |  |
|                   | Назад Далее За                             | кончить                         |  |  |  |

В случае проблем с авторизацией, обратитесь к специалисту, проводящему тестирование.